附件1:

## "强基计划"动态选拔在线报名说明

## 材料说明

请申请人将以下报名材料作为附件上传。(附件命名格式:动态选 拔申请 20XX 级"强基计划"-姓名-学院/专业(类)-学号-附件名称) 1.课程成绩单

本人已获得学分的课程成绩单(可在"北京理工大学本科生可信电 子成绩单申请平台"(<u>https://jwc.bit.edu.cn/cjd</u>)下载)。 2. 获奖证书

本人所获奖励证明电子扫描版

## 操作说明

1. 访问"智慧北理"平台, 网址: <u>https://i.bit.edu.cn</u>,

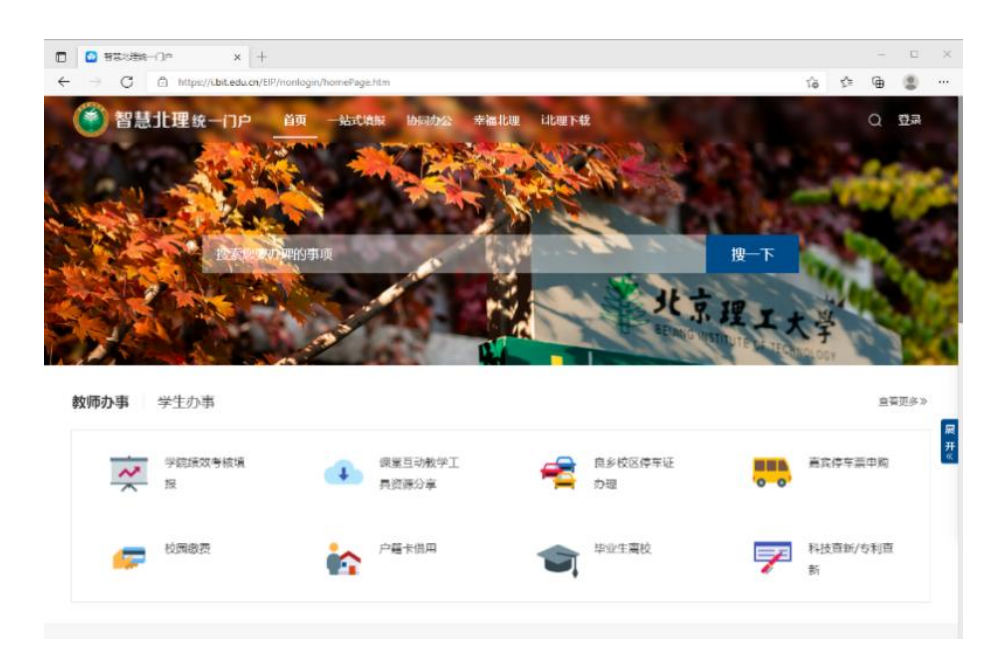

2. 点击页面右上角【登录】按钮,输入学号、密码,登陆系统

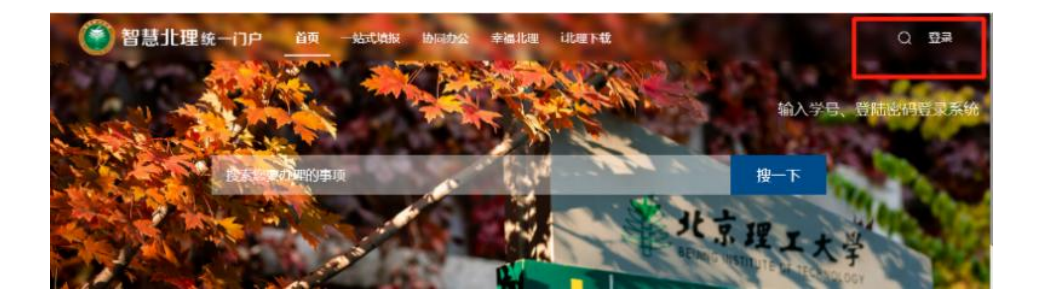

3. 登录完成后,在搜索框输入"强基"

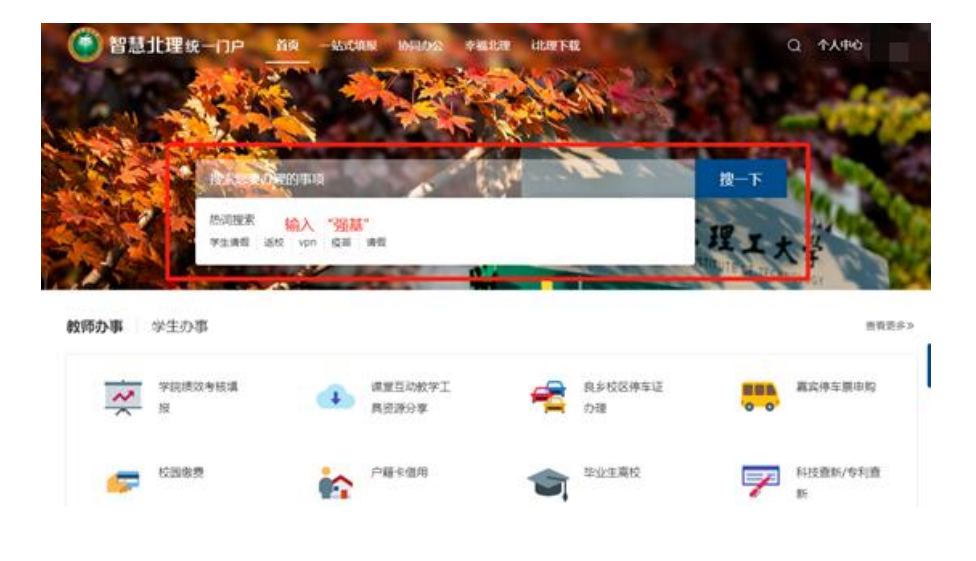

4. 点击【"强基计划"动态选拔报名】,进入报名系统

| 事项类型 | 全部分类其他服务     | 公共服务    | 人事服务    | 外事服务           | 赦学服务   | 科研服务  | 财务服务     | 资产服务    | IT服务   | 学生事务   |
|------|--------------|---------|---------|----------------|--------|-------|----------|---------|--------|--------|
| 服务对象 | 全部分类         | 教师办事    | 学生办事    |                |        |       |          |         |        |        |
| 办理途径 | 全部分类         | 在线办理    | の事指南    |                |        |       |          |         |        |        |
| 所屬部门 | 全部分类         | 计划财务部   | 党委教师    | E作部/人力资源       | 部 学生工  | 作部和   | 学技术研究院/军 | 民融合创新研究 | 說 數务部  |        |
|      | 网络信息技术       | 中心 教学   | 《运行与考务中 | 心 图书馆          | 资产与实际  | 检室管理处 | 党委办公室/   | 行政办公室   | 教师发展中心 | 学生事务中心 |
|      | 研究生院         | 科技项目管理  | 胆中心 分枝  | 所测试中心          | 党委宣传部  | 校工会   | 保卫部      | 技术转移中心  | 北京理工大学 | 徐特立学院  |
|      | 档案馆          | 良乡校区管理处 | 上 后勤基3  | <u>載</u> 业 留学生 | E中心 党部 | €组织部  | 学术期刊中心   | 校医院     | 计算机学院  | 体育部    |
|      | 国际交流合作处 附屬小学 |         |         |                |        |       |          |         |        |        |
|      |              |         |         |                |        |       |          |         |        |        |
| 与我相关 | 全部事          | Ð,      |         |                |        |       |          | 0       | 强基     | Q      |
|      |              |         |         |                | _      |       |          |         |        |        |
| 甲边编号 | 爭顺名称         |         |         |                | か 理論   | 臣     | 服务系      | 臉       | 事顶类型   | 操作     |

5.请按要求填写个人基本信息、申请理由、上传附件,确保内容无误 后,点击右上角【提交】按钮

| 计划"动态选拔报名表 🛞 |                                         |                             |                                                                   |                      |  |       |
|--------------|-----------------------------------------|-----------------------------|-------------------------------------------------------------------|----------------------|--|-------|
| 动态选拔报名表      |                                         |                             |                                                                   |                      |  | 設 羅 🗎 |
|              | 学号<br>住別<br>现学院<br>志愿<br>现专业(类)<br>群変由法 | "强基计划"<br>○ <sub>男 ○女</sub> | <ul> <li>         · 动态选拔报         ·         ·         ·</li></ul> | 名表<br>●續日終2023-08-31 |  |       |
|              | 申请理由                                    | 个人际述 (重点畸法法器                | 基专业的理由)                                                           |                      |  | 收起    |

(注: 可以用暂存至草稿箱,提交之前可修改,截止日期前记得提交。)

|        |        |                 |   | おお お お お お お お お お お ま ま ま ま ま ま ま ま ま |
|--------|--------|-----------------|---|----------------------------------------|
| "强基计划" | 动态选拔报行 | 名表              |   |                                        |
|        | 姓名     | 申请日期:2023-08-31 |   |                                        |
| ○男○女   | 年级     |                 | _ |                                        |
|        | 高考类别   | ○文○理            |   |                                        |
|        |        |                 | • |                                        |
|        | 政治面貌   |                 | • |                                        |
|        | 联系邮箱   |                 |   |                                        |